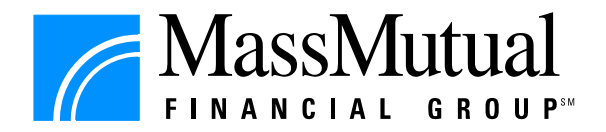

致參加僱員福利計劃的僱主及成員:

為提供更多及更快捷方便的繳款服務予客戶,由即日起,除現有的匯豐銀行分行網絡外, 客戶可透過任何一間中國銀行的分行櫃位或支票存入機直接存款或存入支票至本公司於中 國銀行開立的帳戶以繳付僱員福利保費及應付差額。詳情如下:

|       | 僱員福利保費 / 應付差額                                                                                                    |
|-------|----------------------------------------------------------------------------------------------------|
| 直接存款  | <ol> <li>前往任何一間中國銀行分行,按"Premium Invoice"內列明的保費或<br/>"Chargeback Invoice"內列明的應付差額金額,把款項存入本公司於中<br/>國銀行的帳戶〔帳號為 012-875-0-042678-3〕。</li> <li>存款後,銀行會發出存款收據。請於存款收據上寫上保單編號及<br/>Invoice Number 或 Chargeback Invoice 上列明的 Reference No.。</li> <li>請以郵寄方式,將存款收據正本及"Premium Invoice"或"Chargeback<br/>Invoice"一同交回本部。</li> </ol>                                                                                                   |
| 支票存入機 | <ul> <li>客戶可透過中國銀行的支票存入機,按"Premium Invoice"內列明的保費或<br/>"Chargeback Invoice"內列明的應付差額金額,存入支票如下:</li> <li>1. 請於螢幕上選擇「繳付商戶賬單」;</li> <li>2. 選擇「保險或公積金服務」;</li> <li>3. 選擇「美國萬通-個人保險/僱員福利」;</li> <li>4. 於「繳費單類別」一欄中輸入「99」-僱員福利保費/應付差額;</li> <li>5. 於「繳費單編號」一欄中輸入保單編號〔例如:GM12345001〕或於<br/>「繳費單編號」一欄中輸入Chargeback Invoice 上列明的 Reference No.<br/>〔例如:20100101001〕;</li> <li>6. 輸入支票的總金額;</li> <li>7. 輸入聯絡電話以便日後跟進〔如需要〕。</li> </ul> |

如有任何查詢,歡迎致電僱員福利熱線(852) 2919 9111。

美國萬通保險亞洲有限公司

企業營銷部 謹啟

2010年5月24日